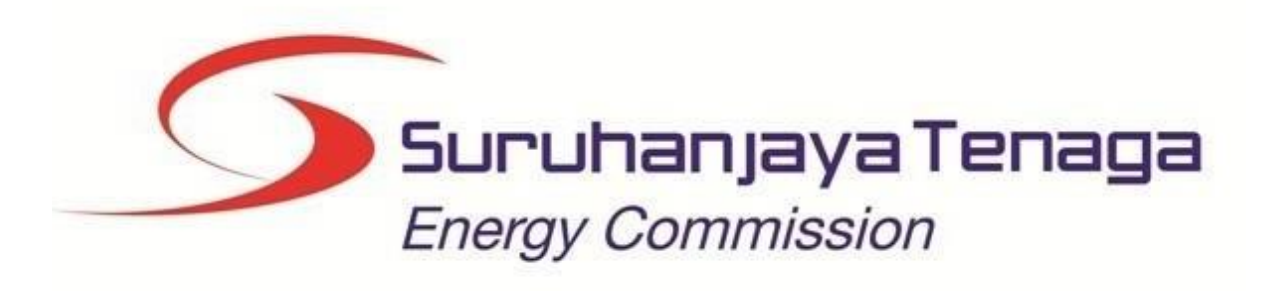

MANUAL PENGGUNA

## BAYARAN ATAS TALIAN (ONLINE PAYMENT)

## Kandungan

| Bayaran Atas Talian                 | 3 |
|-------------------------------------|---|
|                                     |   |
| Rekod Transaksi Bayaran Atas Talian | 7 |

## **Bayaran Atas Talian**

1. Untuk membuat proses bayaran atas talian, klik pada menu Bayaran Atas Talian.

|    | Perhatian                                                   |                                                                                                    | ×                             | daan selaras dengan Peraturan 11 | 18, Peraturan   | Peratur |
|----|-------------------------------------------------------------|----------------------------------------------------------------------------------------------------|-------------------------------|----------------------------------|-----------------|---------|
|    | Segala pembayara<br>selaras dengan Pe                       | n fi yang telah dibuat TIDAK AKAN DIBAYAR BALIK (NO F<br>raturan 118, Peraturan-Peraturan Elektrik 1994.      | REFUND) dalam apa-apa keadaan |                                  |                 |         |
|    |                                                             |                                                                                                    |                               | an ♦ Status Bayaran ♦            | Amaun<br>(RM) ≑ |         |
| L  |                                                             |                                                                                                    | SETUJU                        | BELUM BAYAR                      | 20.00           |         |
| 2  | 05/06/2018                                                  | OMLK0506201800096X<br>[LILIROZA MOHD JAIS 750926015074]                                                       | AMALI LISAN                   | BELUM BAYAR                      | 20.00           |         |
| 3  | 02/06/2018                                                  | OMLK0206201800094X<br>[LILIROZA MOHD JAIS 750926015074]                                                       | TEORI                         | BELUM BAYAR                      | 20.00           |         |
| 4  | 26/07/2016                                                  | OTKL2607201600325X<br>[LILIROZA MOHD JAIS 750926015074]                                                       | TEORI                         | BELUM BAYAR                      | 20.00           |         |
| ot | a :<br>I / 4 (4) a fi yang dipapark<br>Iah fi yang dipapark | an tertakluk kepada kelulusan Suruhanjaya Tenaga<br>rhak meminta jumlah fi yang baru sekiranya terdapat perbe | ezaan fi.                     |                                  |                 |         |

2. Klik butang

SETUJU

untuk meneruskan proses pembayaran.

| iena        | arai permohonan yan | ıg belum bayar                                                                                             |                    |                  |               |  |
|-------------|---------------------|----------------------------------------------------------------------------------------------------|--------------------|------------------|---------------|--|
| Bil         | Tarikh Mohon 🔶      | No. Permohonan 🔶                                                                                           | Jenis Permohonan 🔶 | Status Bayaran 🗢 | Amaun<br>(RM) |  |
| 1           | 05/06/2018          | OMLK0506201800095X<br>[LILIROZA MOHD JAIS 750926015074]                                                    | TEORI              | BELUM BAYAR      | 20.00         |  |
| 2           | 05/06/2018          | OMLK0506201800096X<br>[LILIROZA MOHD JAIS 750926015074]                                                    | AMALI LISAN        | BELUM BAYAR      | 20.00         |  |
| 3           | 02/06/2018          | OMLK0206201800094X<br>[LILIROZA MOHD JAIS 750926015074]                                                    | TEORI              | BELUM BAYAR      | 20.00         |  |
| 4           | 26/07/2016          | OTKL2607201600325X<br>[LILIROZA MOHD JAIS 750926015074]                                                    | TEORI              | BELUM BAYAR      | 20.00         |  |
| lota<br>uml | prev 1 / 4 (4) 🔛 🔛  | 10  v Takluk kepada kelulusan Suruhanjaya Tenaga. meninta jumlah 6 yang baru sekiranya terdapat perbagaa 6 |                    |                  |               |  |

3. Pada tab Senarai Pembayaran, akan dipaparkan senarai permohonan yang boleh dibayar

secara atas talian.

- 4. Pilih rekod yang hendak dibayar dan klik pada butang **Bayar**.
- 5. Pengesahan butiran dan kaedah pembayaran akan dipaparkan.

| Jein                                                                                                    | arai Pembayaran Butir Pembayaran Rekod Trar                                                                                                    | nsaksi                                                                         |                          |               |          |                 |
|----------------------------------------------------------------------------------------------------|----------------------------------------------------------------------------------------------------|--------------------------------------------------------------------------------|--------------------------|---------------|----------|-----------------|
| Penç                                                                                                    | gesahan butiran permohonan dan kaedah pembay                                                                                                    | yaran                                                                          |                          |               |          |                 |
|                                                                                                    |                                                                                                    |                                                                                |                          |               |          |                 |
| lama                                                                                                    | a Pemohon / Syarikat : LILIROZA MOHD JAIS                                                                                                    |                                                                                |                          |               |          |                 |
| VU. 14                                                                                                    | nykau / No. 100 . 100520013014                                                                                                    |                                                                                |                          |               |          |                 |
| Bil.                                                                                                    | Kod Pejabat 🔶                                                                                                    | No. Permohonan                                                                 | Jenis Permohonan 🗢       | Tarikh 🗢      | Jumlah 🗢 | Tindakan        |
| 1                                                                                                    | PEJABAT KAWASAN NEGERI SEMBILAN & MELAKA                                                                                                    | OMLK0506201800095X<br>[LILIROZA MOHD JAIS 750926015074]                        | TEORI                    | 05/06/2018    | 20.00    | Padam           |
|                                                                                                    |                                                                                                    |                                                                                |                          |               |          | lumlah: DM 20   |
|                                                                                                    |                                                                                                    |                                                                                |                          |               |          | Juillan, RW 20. |
|                                                                                                    |                                                                                                    |                                                                                |                          |               | Batal    | Tambah Bavaran  |
| ila                                                                                                    | pilih kaedah bayaran                                                                                                    |                                                                                |                          |               | Batal    | Tambah Bayaran  |
| Sila                                                                                                    | pilih kaedah bayaran                                                                                                    |                                                                                |                          |               | Batal    | Tambah Bayaran  |
| Sila                                                                                                    | pilih kaedah bayaran                                                                                                    |                                                                                |                          |               | Batal    | Tambah Bayaran  |
| Sila                                                                                                    | pilih kaedah bayaran<br>FPX FPX<br>FPX FPX (Korporat)                                                                                                    |                                                                                |                          |               | Batal    | Tambah Bayaran  |
| Sila                                                                                                    | pilih kaedah bayaran<br>FPX FPX<br>FPX FPX (Korporat)                                                                                                    |                                                                                |                          |               | Batal    | Tambah Bayaran  |
| Sila                                                                                                    | pilih kaedah bayaran<br>FPX FPX<br>FPX FPX (Korporat)<br>Penting                                                                                                    |                                                                                |                          |               | Batal    | Tambah Bayaran  |
| Sila<br>○ ●<br>nfo                                                                                                    | pilih kaedah bayaran<br>FPX FPX<br>FPX FPX (Korporat)<br>Penting                                                                                                    |                                                                                |                          |               | Batal    | Tambah Bayaran  |
| Sila                                                                                                    | pilih kaedah bayaran<br>FPX FPX<br>FPX FPX (Korporat)<br>Penting<br>Sila matikan <i>Popup Blocker</i> pada pelayar (browser) anda.<br>Vaktu Operasi FPX : 24 jam.                                                                                                    |                                                                                |                          |               | Batal    | Tambah Bayaran  |
| Sila<br>○ (<br>○ (<br>○ (<br>○ (<br>○ (<br>○ (<br>○ (<br>○ (<br>○ (<br>○ (                                                                                                    | <ul> <li>pilih kaedah bayaran</li> <li>FPX FPX</li> <li>FPX FPX (Korporat)</li> <li>Penting</li> <li>Sila matikan <i>Popup Blocker</i> pada pelayar (browser) anda.</li> <li>Waktu Operasi FPX : 24 jam.</li> <li>Jntuk pembayaran melalui FPX, caj bank sebanyak RM0.5</li> </ul>           | i0 ditanggung oleh pemegang akaun individ<br>ternet melalui sistem ini ialah:  | u dan RM1.00 untuk peme  | gang akaun ko | Batal    | Tambah Bayaran  |
| Sila<br>() (<br>() () (<br>() () (<br>() () () (<br>() () () () () () () () () () () () () ( | pilih kaedah bayaran<br>FPX FPX<br>FPX (Korporat)<br>Penting<br>Sila matikan <i>Popup Blocker</i> pada pelayar ( <i>browser</i> ) anda.<br>Vaktu Operasi FPX : 24 jam.<br>Jntuk pembayaran melalui FPX, caj bank sebanyak RM0.5<br>senarai bank yang menyediakan kemudahan Perbankan Ir      | i0 ditanggung oleh pemegang akaun individ<br>tternet melalui sistem ini ialah: | u dan RM1.00 untuk pemej | gang akaun ko | Batal    | Tambah Bayaran  |
| Sila<br>○ ●<br>● ●<br>● ●<br>● ●<br>● ●<br>● ●<br>● ●<br>● ●<br>● ●<br>● ●                                                                                                    | pilih kaedah bayaran<br>FPX FPX<br>FPX FPX (Korporat)<br>Penting<br>Sila matikan <i>Popup Blocker</i> pada pelayar ( <i>browser</i> ) anda.<br>Waktu Operasi FPX : 24 jam.<br>Jnutik pembayaran melalui FPX, caj bank sebanyak RM0.5<br>Senarai bank yang menyediakan kemudahan Perbankan Ir | i0 ditanggung oleh pernegang akaun individ<br>ternet melalui sistem ini ialah: | u dan RM1.00 untuk pemej | gang akaun ko | Batal    | Tambah Bayaran  |

6. Pilih jenis kaedah pembayaran sama ada FPX Individu (< RM 30,000) atau FPX Koporat ( < RM 1,000,000.00).

| MAK        | LUMAT PEMBAYA                          | RAN                                      |                 |                                                    |          |                        |               |          |                   |
|------------|----------------------------------------|------------------------------------------|-----------------|----------------------------------------------------|----------|------------------------|---------------|----------|-------------------|
| _          |                                        |                                          |                 |                                                    |          |                        |               |          |                   |
| Se         | narai Pembayaran                       | Butir Pembayaran                         | Rekod Trans     | aksi                                               |          |                        |               |          |                   |
| Pe         | ngesahan butiran                       | permohonan dan kae                       | dah pembaya     | iran                                               |          |                        |               |          |                   |
|            |                                        |                                          |                 |                                                    |          |                        |               |          |                   |
| Nai<br>No. | na Pemohon / Syaril<br>MyKad / No. ROC | kat : LILIROZA MOHD JA<br>: 750926015074 | IS              |                                                    |          |                        |               |          |                   |
| Bi         | I.                                     | Kod Pejabat                              | \$              | No. Permohonan                                     | \$       | Jenis Permohonan 🗢     | Tarikh 🔶      | Jumlah 🔶 | Tindakan          |
| 1          | PEJABAT KAWAS                          | SAN NEGERI SEMBILAN                      | & MELAKA        | OMLK0506201800095X<br>[LILIROZA MOHD JAIS 75092607 | 5074]    | TEORI                  | 05/06/2018    | 20.00    | Padam             |
|            |                                        |                                          |                 |                                                    |          |                        |               |          | Jumlah: RM 20.00  |
|            |                                        |                                          |                 |                                                    |          |                        |               | Batal    | Tambah Bayaran    |
| Sil        | a pilih kaedah bay                     | /aran                                    |                 |                                                    |          |                        |               |          |                   |
|            | <b>\$FPX</b> FPX                       |                                          |                 |                                                    |          |                        |               |          |                   |
| 0          | <b>FPX</b> FPX (K                      | orporat)                                 |                 |                                                    |          |                        |               |          |                   |
| Sor        | arai Pank :                            |                                          |                 |                                                    |          |                        |               |          |                   |
| 36         |                                        | Ŷ                                        |                 |                                                    |          |                        |               |          |                   |
| Inf        | o Penting                              |                                          |                 |                                                    |          |                        |               |          |                   |
| •          | Sila matikan Popun                     | Blocker pada pelavar (br                 | owser) anda.    |                                                    |          |                        |               |          |                   |
| :          | Waktu Operasi FPX                      | (: 24 jam.<br>melalui FPX cai bank se    | banyak RM0 50   | ditanggung oleh pemegang akaur                     | individu | dan RM1 00 untuk pemer | nang akaun ke | orporat  |                   |
| •          | Senarai bank yang                      | menyediakan kemudahar                    | Perbankan Int   | ernet melalui sistem ini ialah:                    |          |                        |               |          |                   |
| Em         | ol ·                                   |                                          |                 |                                                    |          |                        |               |          |                   |
|            | ···                                    |                                          |                 |                                                    |          |                        |               |          |                   |
|            | Saya mengesahka                        | n banawa maklumat ini ad                 | iaian benar dar | persetuju dengan <u>terma syarat</u> .             |          |                        |               |          |                   |
|            |                                        |                                          |                 |                                                    |          |                        |               | Те       | ruskan Pembayaran |

## 7. Pilih bank pada pilihan Senarai Bank.

| Nama Pemohor<br>No. MyKad / No | -Pilih Bank-<br>Affin Bank<br>Alliance Bank<br>AmBank<br>BSN                                                                                       |   |
|--------------------------------|----------------------------------------------------------------------------------------------------|---|
| Bil. Ko                        | Bank Islam<br>Bank Muamalat                                                                                                    |   |
| Sila pilih kaed                | Bank Rakyat<br>CIMB<br>HSBC Bank<br>Hong Leong Bank<br>KFH<br>Maybank2E<br>Maybank2U<br>OCBC Bank<br>Public Bank<br>RHB Bank<br>Standard Chattered |   |
| Senarai Bank :                 | UOB Bank                                                                                                    | ~ |

- 8. Tandakan pada bahagian pengesahan (Saya mengesahkan bahawa maklumat ini adalah benar dan bersetuju dengan terma syarat.)
- 9. Klik butang **Teruskan Pembayaran**. Sila pastkan *pop-pup blocker* tertingkap (*Browser*) dimatikan terlebih dahulu.

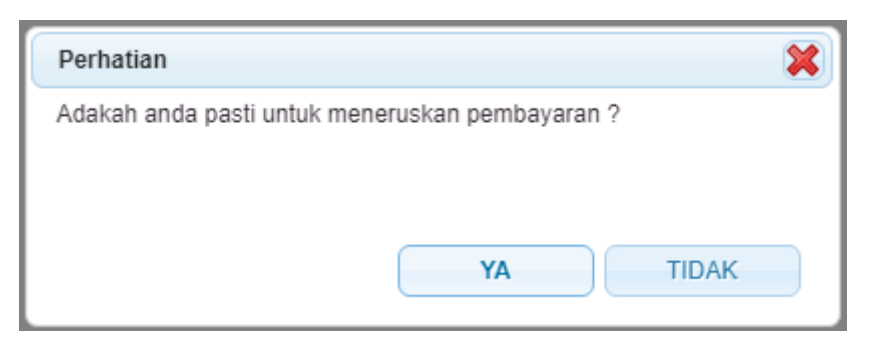

10. Klik butang YA pada popup mesej untuk meneruskan proses pembayaran.

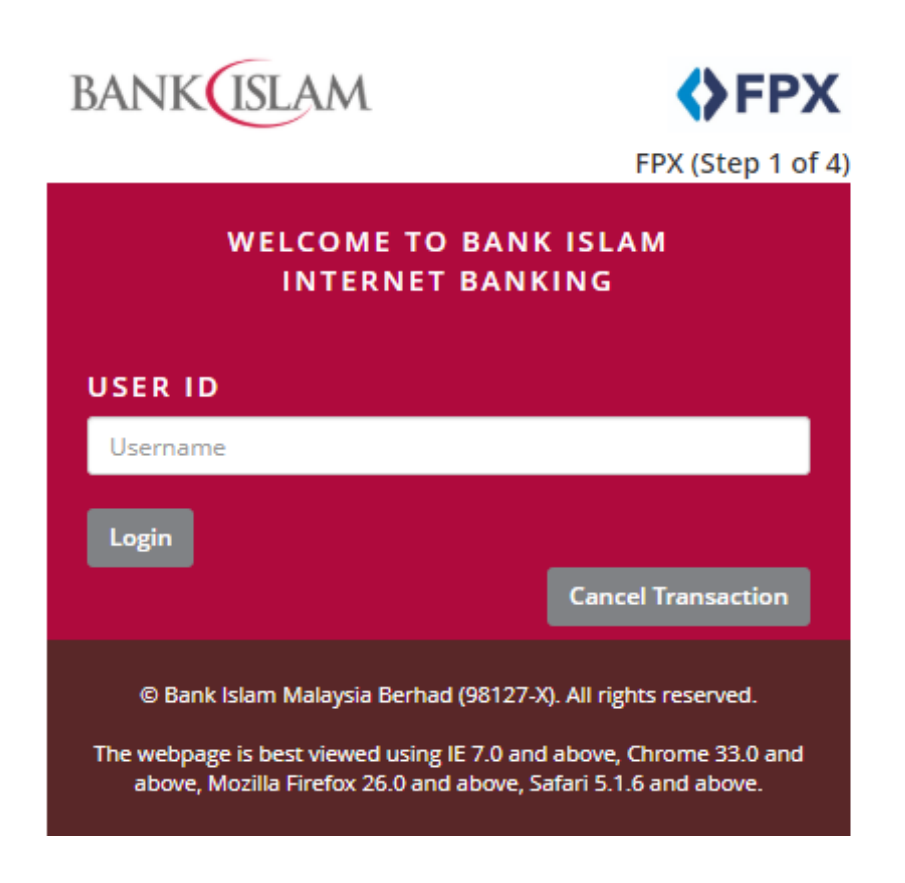

11. Sistem *online banking* yang dipilih akan terpapar. Lengkapkan proses transaksi bayaran seperti biasa.

MAKLUMAT PEMBAYARAN

| Buti                                                          | ran Transaksi                                                                                                    |       |                          |     |                                                |       |                 |               |
|---------------------------------------------------------------|----------------------------------------------------------------------------------------------------|-------|--------------------------|-----|------------------------------------------------|-------|-----------------|---------------|
| Statu<br>ID Tra<br>ID Tra<br>Tariki<br>Jumla<br>Nama<br>No. M | s Transaksi : CUBAAN BAYARAN<br>ansaksi ECOS: 12021M0071889<br>ansaksi FPX :<br>n dan Masa : 03/06/2021 15:02:23<br>ah Bayaran : RM 20.00<br>a Pemohon / Syarikat : LILIROZA MOHD JAIS<br>IyKad / No. ROC : 750926015074 |       |                          |     |                                                |       |                 |               |
| Bil.                                                          | Kod Pejabat                                                                                                    | ŧ     | No. Permohonan           | ¢   | Jenis Permohonan                               | ŧ     | Tarikh 🔶        | Jumlah 🔶      |
| 1.                                                            | PEJABAT KAWASAN NEGERI SEMBILAN & MELAKA                                                                                                    |       | OMLK0506201800095X       |     | PEPERIKSAAN BERTULIS (TEORI) - A1              |       | 05/06/2018      | RM 20.00      |
| Terim                                                         | a kasih kerana menggunakan sistem pembayaran dalam talian S                                                                                                    | uruha | njaya Tenaga. Akaun anda | aka | n dikemaskini dan resit rasmi akan dikeluarkan | dalar | n tempoh 3 hari | bekerja. Sila |

Terima kasih kerana menggunakan sistem pembayaran dalam talian Suruhanjaya Tenaga. Akaun anda akan dikemaskini dan resit rasmi akan dikeluarkan dalam tempoh 3 hari bekerja. Sila cetak dan simpan bukti pembayaran untuk rujukan masa depan.

| Cetak Butiran Transaksi | Pembayaran Baru |
|-------------------------|-----------------|
|-------------------------|-----------------|

12. Selepas pembayaran berjaya, skrin *Payment Details* akan dipaparkan. Sila cetak butiran, dan klik butang *Clik Here to Complete Your Transaction* untuk kembali ke sistem ECOS.

|                                                                | Suruhan<br>Energy Comr                                                                                                    | <b>Jaya Tenaga</b><br>mission                                                      |                         |            |             |
|----------------------------------------------------------------|----------------------------------------------------------------------------------------------------|------------------------------------------------------------------------------------|-------------------------|------------|-------------|
| SLIP T                                                         | TRANSAKSI                                                                                                    |                                                                                    |                         |            |             |
| Status<br>ID Tra<br>ID Tra<br>Tarikh<br>Jumla<br>Nama<br>No. M | a Transaksi : GAGA<br>ansaksi ECOS : 12019<br>ansaksi FPX : 19111<br>a & Masa : 18/11<br>a & Masa : 18/11<br>a & Masa : 20.00<br>A Pemohon / Syarikat : LILI<br>a Pemohon / Syarikat : LILI<br>a & Masa : 18/11<br>b & Masa : 18/11<br>b & Masa | AL<br>9M0040338<br>181528420331<br>/2019 03:11:35<br>IROZA MOHD JAIS<br>1926015074 |                         |            |             |
| BIL                                                            | PEJABAT KAWASAN ST                                                                                                    | NO PERMOHONAN                                                                      | JENIS PERMOHONAN        | TARIKH     | JUMLAH (RM) |
| 1                                                              | PEJABAT KAWASAN<br>NEGERI SEMBILAN &<br>MELAKA                                                                                                    | OMLK0506201800096X                                                                 | PEPERIKSAAN AMALI/LISAN | 18/11/2019 | 20.00       |
|                                                                |                                                                                                    |                                                                                    |                         |            |             |

13. Slip Bayaran Atas Talian ECOS akan dipaparkan. Sila cetak dan simpan slip bayaran untuk rujukan. Resit rasmi akan dikeluarkan oleh Suruhanjaya Tenaga.

| Rekod Transaksi Bayaran Atas Tallar | Rekod | Transaksi | <b>Bayaran</b> | Atas | Talian |
|-------------------------------------|-------|-----------|----------------|------|--------|
|-------------------------------------|-------|-----------|----------------|------|--------|

|                                                    | IAT PEMBAY                                                                                                   | 'ARAN                                                                                                    |                                                                                                    |                                                                                                    |                                                                                                    |                                                                                       |                                                                                             |          |
|----------------------------------------------------|----------------------------------------------------------------------------------------------------|----------------------------------------------------------------------------------------------------|----------------------------------------------------------------------------------------------------|----------------------------------------------------------------------------------------------------|----------------------------------------------------------------------------------------------------|---------------------------------------------------------------------------------------|---------------------------------------------------------------------------------------------|----------|
|                                                    |                                                                                                    |                                                                                                    |                                                                                                    |                                                                                                    |                                                                                                    |                                                                                       |                                                                                             |          |
| Sena                                               | arai Pembayara                                                                                               | an Butir Pembay                                                                                                    | aran Rekod Trans                                                                                                    | aksi                                                                                                    |                                                                                                    |                                                                                       |                                                                                             |          |
| Caria                                              | in Rekod Tran                                                                                                | saksi                                                                                                    |                                                                                                    |                                                                                                    |                                                                                                    |                                                                                       |                                                                                             |          |
| Statu                                              | s Transaksi :                                                                                                | Sila Pilih                                                                                                    | ~                                                                                                    |                                                                                                    |                                                                                                    |                                                                                       |                                                                                             |          |
| Tarikh                                             | n Bavaran :                                                                                                  |                                                                                                    | Hinggo                                                                                                    |                                                                                                    |                                                                                                    |                                                                                       |                                                                                             |          |
|                                                    |                                                                                                    |                                                                                                    | - Tingga                                                                                                    |                                                                                                    |                                                                                                    |                                                                                       |                                                                                             |          |
|                                                    |                                                                                                    |                                                                                                    |                                                                                                    |                                                                                                    |                                                                                                    |                                                                                       |                                                                                             | Cari     |
|                                                    |                                                                                                    |                                                                                                    |                                                                                                    |                                                                                                    |                                                                                                    |                                                                                       |                                                                                             |          |
| Bil                                                | Tarikh 🖨                                                                                                    | ID Transaksi<br>FCOS                                                                                                    | ID Transaksi FPX                                                                                                    | No. Permohonan 🔶                                                                                                    | Jenis Permohonan 🔶                                                                                                    | Amaun                                                                                 | Status 🔶                                                                                    | Tindakan |
|                                                    |                                                                                                    |                                                                                                    |                                                                                                    |                                                                                                    |                                                                                                    | (i sini)                                                                              |                                                                                             |          |
| 1.                                                 | 03/06/2021                                                                                                   | <u>12021M0071889</u>                                                                                                    |                                                                                                    | OMLK0506201800095X                                                                                                    | PEPERIKSAAN BERTULIS (TEORI)                                                                                                    | 20.00                                                                                 | CUBAAN<br>BAYARAN                                                                           |          |
| 1.<br>2.                                           | 03/06/2021                                                                                                   | <u>12021M0071889</u><br><u>12021M0071870</u>                                                                                                    | 2106031205220585                                                                                                    | OMLK0506201800095X<br>OMLK0506201800095X                                                                                                    | PEPERIKSAAN BERTULIS (TEORI)<br>PEPERIKSAAN BERTULIS (TEORI)                                                                                                    | 20.00                                                                                 | CUBAAN<br>BAYARAN<br>GAGAL                                                                  |          |
| 1.<br>2.<br>3.                                     | 03/06/2021<br>03/06/2021<br>18/12/2019                                                                       | <u>12021M0071889</u><br><u>12021M0071870</u><br><u>12019M0041575</u>                                                                                                    | 2106031205220585<br>1912181025240180                                                                                                    | OMLK0506201800095X<br>OMLK0506201800095X<br>OMLK0506201800095X                                                                                                    | PEPERIKSAAN BERTULIS (TEORI)<br>PEPERIKSAAN BERTULIS (TEORI)<br>PEPERIKSAAN BERTULIS (TEORI)                                                                                                    | 20.00<br>20.00<br>20.00                                                               | CUBAAN<br>BAYARAN<br>GAGAL<br>GAGAL                                                         |          |
| 1.<br>2.<br>3.<br>4.                               | 03/06/2021<br>03/06/2021<br>18/12/2019<br>18/11/2019                                                         | 12021M0071889<br>12021M0071870<br>12019M0041575<br>12019M0040338                                                                                                    | 2106031205220585<br>1912181025240180<br>1911181528420331                                                                                                    | OMLK0506201800095X<br>OMLK0506201800095X<br>OMLK0506201800095X<br>OMLK0506201800095X                                                                                         | PEPERIKSAAN BERTULIS (TEORI)<br>PEPERIKSAAN BERTULIS (TEORI)<br>PEPERIKSAAN BERTULIS (TEORI)<br>PEPERIKSAAN AMALI/LISAN                                                                                                    | 20.00<br>20.00<br>20.00<br>20.00                                                      | CUBAAN<br>BAYARAN<br>GAGAL<br>GAGAL<br>GAGAL                                                |          |
| 1.<br>2.<br>3.<br>4.<br>5.                         | 03/06/2021<br>03/06/2021<br>18/12/2019<br>18/11/2019<br>18/11/2019                                           | 12021M0071889<br>12021M0071870<br>12019M0041575<br>12019M0040338<br>12019M0040336                                                                                                    | 2106031205220585<br>1912181025240180<br>1911181528420331<br>1911181524070989                                                                                 | OMLK0506201800095X<br>OMLK0506201800095X<br>OMLK0506201800095X<br>OMLK0506201800095X<br>OMLK0506201800095X                                                                   | PEPERIKSAAN BERTULIS (TEORI)<br>PEPERIKSAAN BERTULIS (TEORI)<br>PEPERIKSAAN BERTULIS (TEORI)<br>PEPERIKSAAN AMALI/LISAN<br>PEPERIKSAAN BERTULIS (TEORI)                                                                                 | 20.00<br>20.00<br>20.00<br>20.00<br>20.00                                             | CUBAAN<br>BAYARAN<br>GAGAL<br>GAGAL<br>GAGAL<br>GAGAL                                       |          |
| 1.<br>2.<br>3.<br>4.<br>5.                         | 03/06/2021<br>03/06/2021<br>18/12/2019<br>18/11/2019<br>18/11/2019<br>20/08/2018                             | 12021M0071889<br>12021M0071870<br>12019M0041575<br>12019M0040338<br>12019M0040336<br>12018B0022873                                                                                                    | 2106031205220585<br>1912181025240180<br>1911181528420331<br>1911181524070989<br>1808201650110818                                                             | OMLK0506201800095X<br>OMLK0506201800095X<br>OMLK0506201800095X<br>OMLK0506201800096X<br>OMLK0506201800095X<br>OMLK0506201800095X                                             | PEPERIKSAAN BERTULIS (TEORI)<br>PEPERIKSAAN BERTULIS (TEORI)<br>PEPERIKSAAN BERTULIS (TEORI)<br>PEPERIKSAAN AMALI/LISAN<br>PEPERIKSAAN BERTULIS (TEORI)<br>PEPERIKSAAN BERTULIS (TEORI)                                                 | 20.00<br>20.00<br>20.00<br>20.00<br>20.00<br>20.00                                    | CUBAAN<br>BAYARAN<br>GAGAL<br>GAGAL<br>GAGAL<br>GAGAL<br>GAGAL                              |          |
| 1.<br>2.<br>3.<br>4.<br>5.<br>6.<br>7.             | 03/06/2021<br>03/06/2021<br>18/12/2019<br>18/11/2019<br>18/11/2019<br>20/08/2018<br>20/08/2018               | 12021M0071889<br>12021M0071870<br>12019M0041575<br>12019M0040338<br>12019M0040336<br>12018B0022873<br>12018B0022871                                                                                                    | 2106031205220585<br>1912181025240180<br>1911181528420331<br>1911181524070989<br>1808201650110818<br>1808201605030239                                         | OMLK0506201800095X<br>OMLK0506201800095X<br>OMLK0506201800095X<br>OMLK0506201800095X<br>OMLK0506201800095X<br>OTKL2607201600325X<br>OTKL2607201600325X                       | PEPERIKSAAN BERTULIS (TEORI)<br>PEPERIKSAAN BERTULIS (TEORI)<br>PEPERIKSAAN BERTULIS (TEORI)<br>PEPERIKSAAN BERTULIS (TEORI)<br>PEPERIKSAAN BERTULIS (TEORI)<br>PEPERIKSAAN BERTULIS (TEORI)                                            | 20.00<br>20.00<br>20.00<br>20.00<br>20.00<br>20.00<br>20.00                           | CUBAAN<br>BAYARAN<br>GAGAL<br>GAGAL<br>GAGAL<br>GAGAL<br>GAGAL<br>GAGAL                     |          |
| 1.<br>2.<br>3.<br>4.<br>5.<br>6.<br>7.<br>8.       | 03/06/2021<br>03/06/2021<br>18/12/2019<br>18/11/2019<br>18/11/2019<br>20/08/2018<br>20/08/2018<br>06/06/2018 | 12021M0071889           12021M0071870           12019M0041575           12019M0040338           12019M0040336           12018B0022873           12018B0022871           12018B0022873                                                 | 2106031205220585<br>1912181025240180<br>1911181528420331<br>1911181524070989<br>1808201650110818<br>1808201605030239<br>1806061727540445                     | OMLK0506201800095X<br>OMLK0506201800095X<br>OMLK0506201800095X<br>OMLK0506201800095X<br>OMLK0506201800095X<br>OTKL2607201600325X<br>OTKL2607201600325X<br>OMLK0506201800096X | PEPERIKSAAN BERTULIS (TEORI)<br>PEPERIKSAAN BERTULIS (TEORI)<br>PEPERIKSAAN BERTULIS (TEORI)<br>PEPERIKSAAN AMALI/LISAN<br>PEPERIKSAAN BERTULIS (TEORI)<br>PEPERIKSAAN BERTULIS (TEORI)<br>PEPERIKSAAN BERTULIS (TEORI)                 | 20.00<br>20.00<br>20.00<br>20.00<br>20.00<br>20.00<br>20.00<br>20.00<br>20.00         | CUBAAN<br>BAYARAN<br>GAGAL<br>GAGAL<br>GAGAL<br>GAGAL<br>GAGAL<br>GAGAL<br>GAGAL            |          |
| 1.<br>2.<br>3.<br>4.<br>5.<br>6.<br>7.<br>8.<br>9. | 03/06/2021<br>03/06/2021<br>18/12/2019<br>18/11/2019<br>18/11/2019<br>20/08/2018<br>20/08/2018<br>06/06/2018 | 12021M0071889           12021M0071870           12019M0041575           12019M0040338           12019M0040336           12018B0022873           12018B0022871           12018B0022873           12018B0022874           12018M0020898 | 2106031205220585<br>1912181025240180<br>1911181528420331<br>1911181524070989<br>1808201650110818<br>1808201605030239<br>1806061727540445<br>1806061656050702 | OMLK0506201800095X<br>OMLK0506201800095X<br>OMLK0506201800095X<br>OMLK0506201800095X<br>OMLK0506201800095X<br>OTKL2607201600325X<br>OTKL2607201600325X<br>OMLK0506201800097X | PEPERIKSAAN BERTULIS (TEORI)<br>PEPERIKSAAN BERTULIS (TEORI)<br>PEPERIKSAAN BERTULIS (TEORI)<br>PEPERIKSAAN AMALI/LISAN<br>PEPERIKSAAN BERTULIS (TEORI)<br>PEPERIKSAAN BERTULIS (TEORI)<br>PEPERIKSAAN AMALI/LISAN<br>PEPERIKSAAN LISAN | 20.00<br>20.00<br>20.00<br>20.00<br>20.00<br>20.00<br>20.00<br>20.00<br>20.00<br>1.00 | CUBAAN<br>BAYARAN<br>GAGAL<br>GAGAL<br>GAGAL<br>GAGAL<br>GAGAL<br>GAGAL<br>GAGAL<br>BERJAYA |          |

14. Pada menu Senarai Bayaran, tab Rekod Transaksi akan dipaparkan senarai rekod bayaran atas talian yang telah dibuat.